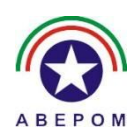

#### ASSOCIAÇÃO BENEFICENTE DOS MILITARES ESTADUAIS DE SANTA CATARINA

Como fornecedor de serviços, a ABEPOM utiliza um limite de gastos que tem como base a margem consignável do associado, ou seja, esse limite é calculado com base no valor que o associado tem disponível para lançamento em folha de pagamento. Este limite já era utilizado para todos os serviços da ABEPOM, tais como farmácias, serviços de psicologia, consultas no HPM, terapias, serviços de radiologia e agora irá se expandir para o serviço de Odontologia. Essa medida é necessária para que a ABEPOM tenha maior controle na utilização dos serviços prestados, e consequentemente, garantir o retorno de seus investimentos nestas áreas.

Para minimizar os problemas no atendimento aos associados que possam sofrer restrições quanto a esta nova política, a Intranet foi inteiramente ajustada a este novos parâmetros. No caso de odontologia, o valor retirado do limite será o **valor da parcela** do orçamento. Portanto, **a consulta prévia da situação do paciente na Intranet e na área do Dentista é extremamente necessária.** 

Em caso de alguma restrição (não sendo possível lançar em folha de pagamento), é necessário que o associado resolva a forma de como quitar o orçamento antes de realizar o tratamento. A ABEPOM disponibiliza as opções de Débito em conta, Boleto Bancário ou Cartão de Crédito/Débito. Esta última opção, teremos a máquina física em algumas CLINIPOMs, e também link na Minha ABEPOM do Associado.

Para os associados que possuem pendência com a ABEPOM (situação já conhecida), é preciso que ele regularize sua situação antes de utilizar qualquer outro serviço da ABEPOM.

Neste guia básico temos um demonstrativo de situações e ações para usuários da Intranet e Profissionais de Odontologia referente às situações mencionadas e um exemplo de como o associado efetua um pagamento de orçamento pela Minha ABEPOM. Salientamos que a forma correta de conversar com o associado é fundamental para evitar um estresse entre o Atendimento, Associado e a ABEPOM.

# INTRANET

Recurso utilizado pela Administração da CLINIPOM, recepção ou Posto de Atendimento.

Item de menu "Verificar Matrícula"

| Matrícula: *     | Digite sua matrícula      | Consultar |  |
|------------------|---------------------------|-----------|--|
| Nome: Titular Te | este - (Associado)        |           |  |
| Não há restri    | ções para esta matrícula. |           |  |
|                  |                           |           |  |

Associado liberado para uso dos serviços da ABEPOM. Salientamos que cada associado possui um limite para uso, se houver limite insuficiente, o associado pode solicitar o aumento de limite pela Minha ABEPOM ou entrar em contato com a ABEPOM, CLINIPOM ou Posto de Atendimento mais próximo.

| Matrícula: *                  | Digite sua matrícula                                              | Consultar                                                                           |
|-------------------------------|-------------------------------------------------------------------|-------------------------------------------------------------------------------------|
| Nome: ASSOCI4                 | ADO TESTE - (Associado)                                           |                                                                                     |
| Sem Autoriza                  | ção de Débito                                                     |                                                                                     |
| O uso dos sen<br>Pagamento co | viços da ABEPOM será liberado<br>m Cartão de Crédito / Débito, Bo | mediante os seguintes métodos:<br>oleto Bancário ou Liberação de Débito Automático. |
| Clique aqui e s               | aiba como efetuar a liberação d                                   | e débito automático.                                                                |

Nesta situação o associado não possui margem liberada para lançarmos em folha de pagamento e a ABEPOM não possui autorização para efetuarmos o débito em conta corrente no Banco do Brasil. Clique no link disponível e solicite a liberação e informe ao associado as ações necessárias para a liberação conforme instruções no link(Clique aqui). Se o Associado for utilizar o **serviço de odontologia**, ele poderá **somente realizar o orçamento**, definir a forma de pagamento e pagar pelo cartão de débito/crédito na minha ABEPOM ou via boleto para prosseguir com o tratamento.

| vatricula: ^    | Digite sua matrícula            | Consultar                                    |   |
|-----------------|---------------------------------|----------------------------------------------|---|
| ome: Titular Te | este - (Associado)              | lor mínimo para parcolamento. Em caso do uso | , |
| O associado j   | Jossul uni innite abaixo uo vai | for minimo para parcelamento. En caso de uso |   |

Nessa situação, dependendo do serviço a ser utilizado, é necessário realizar o aumento do limite. O associado pode solicitar o aumento de limite pela Minha ABEPOM ou entrar em contato com a ABEPOM, CLINIPOM ou Posto de Atendimento mais próximo.

| Matrícula: *                  | Digite sua matrícula Consultar                                                      |                              |
|-------------------------------|-------------------------------------------------------------------------------------|------------------------------|
| ome: Titular Te               | ste - (Associado)                                                                   |                              |
| Cartão com ir                 | consistência.                                                                       |                              |
| Repasse ao as<br>encaminhe pa | sociado os débitos com a ABEPOM conforme relatório<br>a o Atendimento ao Associado. | e as formas de quitação ou   |
| O uso dos sen                 | iços da ABEPOM será liberado mediante regularização                                 | o dos débitos e/ou pagamento |

Esse associado possui **pendência** com a ABEPOM, é necessário resolver essa situação antes de utilizar qualquer outro serviço. O pagamento da **pendência** pode ser efetuado com boleto ou cartão de crédito/débito através da Minha Abepom.

### Verificar Matrícula : Permissões

Ao verificar uma matrícula para utilização dos serviços, é preciso visualizar as permissões de cada dependente. De acordo com a área de atuação(odontologia, radiologia, farmácia, etc...) solicitada pelo Dependente, é necessário consultar se o dependente possui esta área liberada para uso, pois evitará contratempo para ambos, Profissional e dependente. As permissões são gerenciadas pelo Associado na Minha ABEPOM ou pelo nosso Aplicativo Mobile.

| Teste - (Associa | ido)                                 |                                                               |                                                               |
|------------------|--------------------------------------|---------------------------------------------------------------|---------------------------------------------------------------|
| rições para esta | matrícula.                           |                                                               | ×                                                             |
|                  |                                      |                                                               |                                                               |
|                  | Data de<br>Nascimento                | Tipo de Dependência                                           | Permissões                                                    |
|                  |                                      |                                                               |                                                               |
| este             | 26/06/2015                           | FILHO(A)                                                      | 18 Permissões                                                 |
| este<br>Teste    | 26/06/2015<br>11/12/2016             | FILHO(A)<br>FILHO(A)                                          | 18 Permissões<br>21 Permissões                                |
| ïeste<br>Teste   | 26/06/2015<br>11/12/2016             | FILHO(A)<br>FILHO(A)                                          | 18 Permissões<br>21 Permissões                                |
| ëste<br>Teste    | 26/06/2015<br>11/12/2016             | FILHO(A)<br>FILHO(A)                                          | 18 Permissões<br>21 Permissões                                |
|                  | Teste - (Associa<br>rições para esta | Teste - (Associado)<br>rições para esta matrícula.<br>Data de | Teste - (Associado)<br>rições para esta matrícula.<br>Data de |

Permissões poderá utilizar os convênios da abepom. Para consultar quais áreas são estas, basta clicar sobre o botão ao lado do dependente desejado.

# ODONTOLOGIA

Segue situações que ocorre ao verificar matrícula e ao realizar orçamento na área utilizada pelos dentistas.

## Item de menu "Verificar Matrícula"

| Matrícula: *     | Digite sua matrícula            | Consultar                       |  |
|------------------|---------------------------------|---------------------------------|--|
|                  |                                 |                                 |  |
|                  | Nome: Associado 1               | leste - (Associado)             |  |
| artão com incons | istência, o associado deve cont | atar a CLINIPOM FLORIANOPOLIS - |  |

Esse associado possui pendência com a ABEPOM, é necessário resolver essa situação antes de **utilizar qualquer serviço**. O pagamento pode ser efetuado com boleto ou cartão de crédito/débito. É necessário encaminhar o associado para o setor responsável para atendimento do Associado.

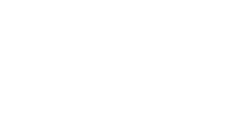

| NTOLOGIA > VERIFIC                           | AR MATRÍCULA                                                     |                                         |  |
|----------------------------------------------|------------------------------------------------------------------|-----------------------------------------|--|
| Matrícula: *                                 | þigite sua matrícula                                             | Consultar                               |  |
|                                              | Nome: Associado 1                                                | īeste - (Associado)                     |  |
| Associado sem forr                           | na de pagamento definida.                                        |                                         |  |
| É permitido apenas a                         | igendar a consulta para fazer or                                 | çamento.                                |  |
| Solicite ao associado<br>Posto de Atendiment | o que entre em contato com a Cl<br>o mais próximo (ver no site). | INIPOM FLORIANOPOLIS - (48)3224-6647 ou |  |

É necessário encaminhar o cliente para o setor de atendimento ao associado para que seja definido a forma de pagamento do serviço. **Deve-se agendar a consulta para apenas realizar o orçamento** e o pagamento pode ser efetuado com boleto(direto na ABEPOM) ou cartão de crédito/débito pela Minha ABEPOM. O Associado deve entrar em contato com a Clinipom/Posto de Atendimento no qual pertence. Essa definição é feita de acordo com a cidade cadastrada no endereço do associado.

| Matrícula: *       | Digite sua matrícula                | Consultar           |  |
|--------------------|-------------------------------------|---------------------|--|
|                    | Nome: ASSOCIADO                     | TESTE - (Associado) |  |
| limite do associad | o por parcela é: <b>R\$ 45,00</b> . |                     |  |

O orçamento poderá ser realizado normalmente, mas não será possível liberar por ter um limite inferior à parcela mínima. O associado pode solicitar o aumento de limite pela Minha ABEPOM ou entrar em contato com a ABEPOM, Clinipom ou Posto de atendimento mais próximo.

| Matrícula: * | Digite sua matrícula | Consultar          |   |
|--------------|----------------------|--------------------|---|
|              |                      |                    | _ |
|              | Nome: Associado 1    | este - (Associado) |   |

Associado liberado para uso dos serviços da ABEPOM. Salientamos que cada associado possui um limite para uso, se houver limite insuficiente, o associado pode solicitar o aumento de limite pela Minha ABEPOM ou entrar em contato com a ABEPOM, Clinipom ou Posto de atendimento mais próximo.

## Verificar Matrícula : Permissões

| Ma         | trícula: *                              | Digite sua ma                                               | trícula                                                    | Consultar                                                   |                                        |
|------------|-----------------------------------------|-------------------------------------------------------------|------------------------------------------------------------|-------------------------------------------------------------|----------------------------------------|
|            |                                         | Nome:                                                       | ASSOCIADO TEST                                             | E - (Associado)                                             |                                        |
| Não há i   | restrições pa                           | ra esta matrícula                                           | £                                                          |                                                             |                                        |
|            |                                         |                                                             |                                                            |                                                             |                                        |
| ome        |                                         |                                                             | Data de<br>Nascimento                                      | Tipo de Dependência                                         | Permissões                             |
| EPENDE     | NTE TESTE                               |                                                             | 26/06/2015                                                 | FILHO(A)                                                    | 15 Permissões                          |
| EPENDE     | NTE 2 TEST                              | E                                                           | 11/12/2016                                                 | FILHO(A)                                                    | 21 Permissões                          |
|            |                                         |                                                             |                                                            |                                                             |                                        |
|            |                                         |                                                             | Legendas                                                   |                                                             |                                        |
| Ítem       | Descrição                               | 2                                                           |                                                            |                                                             |                                        |
| Permissões | * Este iten<br>seja, se o<br>poderá uti | n define a quanti<br>) dependente con<br>lizar os convênio: | dade de áreas de co<br>nter duas permissõe<br>s da abepom. | nvênios que este dependente<br>s, significa que possui duas | e poderá utilizar. C<br>áreas em que e |
|            | desejado                                | unar quais area                                             | s sau estas, basta (                                       | ciicar sobre o botao ao la                                  | ao ao aependen                         |
| $\square$  | Este depe                               | ndente não poss                                             | ui permissão para uti                                      | lização dos serviços de odont                               | ologia.                                |
| ~ ~        | Este dene                               | ndente não poss                                             | ui permissão para uti                                      | lização dos serviços de radiol                              | ogia.                                  |
| []<br>[]   | Lote depe                               |                                                             |                                                            |                                                             |                                        |

Considerando que esta consulta em específico é realizada por um profissional em odontologia, foi criado uma identidade visual para as áreas de Odontologia, Radiologia e Clínica Odontológica.

Conforme destaque do DEPENDENTE TESTE, onde são visualizados os três ícones, estes tem o objetivo de demonstrar que aquele dependente **NÃO** tem permissão de uso. É necessário informar essa situação ao dependente para que ele solicite ao titular essa liberação. Para consultar todas as áreas permitidas, clique no botão "15 Permissões".

# Item de Menu "**Orçamentos > Fazer orçamento**"

Será abordado apenas aquelas situações atípicas.

|                                                   | RORÇAMENI                                                                                                    | 0                      |                |                 |     |                    |   |
|---------------------------------------------------|----------------------------------------------------------------------------------------------------|------------------------|----------------|-----------------|-----|--------------------|---|
| O orçamento foi criado<br>orçamento para inserí-l | com sucesso.<br>los posteriorme                                                                                                    | Insira os pro<br>ente. | cedimentos r   | eferentes ao or | çam | ento ou adie o     |   |
|                                                   |                                                                                                    |                        |                |                 |     |                    |   |
| /alor máximo por parce                            | ela: <b>R\$ 45,00</b> .                                                                                                    |                        |                |                 |     |                    |   |
| N° do Orçamento:                                  | 123456                                                                                                    |                        |                |                 |     |                    |   |
| Odontólogo:                                       | NOME DO D                                                                                                    | DENTISTA               |                |                 | ]   |                    |   |
| Associado:                                        | NOME DO A                                                                                                    | ASSOCIADO              |                |                 |     |                    |   |
| Procedimento(s)                                   | Quar                                                                                                    | itidade                |                | Dente(s)        | Are | ada                |   |
|                                                   | and the second second se |                        |                |                 | 1   |                    |   |
| Q Pes                                             | quisar 1                                                                                                    | 1                      |                |                 |     | Selecione a Arcada |   |
| Q Pes                                             | quisar 1                                                                                                    | √ Inclu                | ir Procediment | 0               | 1   | Selecione a Arcada | • |
|                                                   |                                                                                                    |                        | ir Procediment | p               | 1   | Selecione a Arcada | • |

Ao iniciar o orçamento e aparecer a informação com o valor máximo por parcela, provavelmente o orçamento não poderá ser liberado com a forma de pagamento para desconto de folha de pagamento. Será necessário selecionar o tipo de pagamentos como outros. Definindo essa opção, o associado poderá pagar via cartão de crédito/débito na minha ABEPOM ou via Boleto, ou ainda, solicitar aumento do limite.

| LIBERAR C           | DRÇAMENTO            |
|---------------------|----------------------|
| № DO ORÇAMENTO      | 999999               |
| PROFISSIONAL        | NOME DO PROFISSIONAL |
| ASSOCIADO           | NOME DO TITULAR      |
| DEPENDENTE          | NOME DO DEPENDENTE   |
| VALOR DO ORÇAMENTO  | R\$ 29,93            |
| TIPO DE ATENDIMENTO | SELECIONE O TIPO     |
| TIPO DE PAGAMENTO   | SELECIONE O TIPO V   |

Se o associado possuir alguma pendência com a ABEPOM, o atendimento só poderá ser realizado se for urgência, outras situações a pendência deverá ser quitada antes de qualquer agendamento. Em situação emergencial, o orçamento somente poderá ser pago com <u>BOLETO</u> <u>BANCÁRIO OU OUTROS</u>, contudo, o profissional deverá informar que o tipo de atendimento é de emergência.

|                     |                        | 22 |  |  |
|---------------------|------------------------|----|--|--|
| LIBERAR             | ORÇAMENTO              |    |  |  |
| Nº DO ORÇAMENTO     | 999999                 |    |  |  |
| PROFISSIONAL        | NOME DO PROFISSIONAL   |    |  |  |
| ASSOCIADO           | NOME DO TITULAR        |    |  |  |
| DEPENDENTE          | NOME DO DEPENDENTE     |    |  |  |
| VALOR DO ORÇAMENTO  | R\$ 29,93              |    |  |  |
| TIPO DE ATENDIMENTO | EMERGÊNCIA •           |    |  |  |
| TIPO DE PAGAMENTO   | BOLETO BANCÁRIO        |    |  |  |
| PARCELAMENTO        | 1 Parcela de R\$ 29.93 |    |  |  |

Para os orçamentos definidos como tipo de atendimento de Emergência, poderá ser escolhido a forma de pagamento <u>BOLETO BANCÁRIO</u> (clique para visualizar o Guia de

Emissão de Boletos Bancários Odontológicos) ou OUTROS (podendo ser pago no cartão de crédito).

O orçamento será liberado após pagamento, sendo via Cartão ou <u>Boleto Bancário</u>, esta opção de pagamento tem um prazo de 24 horas úteis para confirmação de pagamento.

| Recibo do Pagador                      | A                                                                                                    |                              | - 11                         | MPRIMIR BO         | DLETO  |                                  |                                         |  |
|----------------------------------------|----------------------------------------------------------------------------------------------------|------------------------------|------------------------------|--------------------|--------|----------------------------------|-----------------------------------------|--|
| " Documento                            | Non Santa                                                                                                    | ander 033                    | -7 0                         | 3399.81862         | 2 5610 | 0.000001 08029                   | .201012 1 7694000000299                 |  |
| ancimanto<br>31/10/2018                | Local de Pagamento Até o vencimento pagável em qualquer banco do sistema de compenzação                                                        |                              |                              |                    |        |                                  | Vencimento<br>31/10/2018                |  |
| g/Cod Beneficiario<br>37125/818656-1   | Beneficiário                                                                                                    |                              | Antencia Códino Beneficiário |                    |        |                                  |                                         |  |
| 00000000000000000000000000000000000000 | ASSOCIACAO BENEFICENTE DOS MILITARES ESTADUAIS DE SANTA CATARINA - 37125/818656-1<br>ABEPOM CNPJ: 73.360.539/0001-25 ABEPOM                    |                              |                              |                    |        |                                  |                                         |  |
| 1 Documento<br>29,93                   | Data Documento<br>11/10/2018                                                                                                    | Número do Docume<br>913814   | sto                          | Espécie Doc.<br>RC | Aceite | Data Processamento<br>11/10/2018 | Nosso Númaro<br>010101008029-2          |  |
| -) Desconto<br>+) Mora Multa           |                                                                                                    | Carteira<br>Cob. Simples COB | Espècie<br>RS                | Quantidade         |        | (x) Valor                        | (=) Valor do Documento<br>29,93         |  |
| 10.000                                 | Instruções (texto de                                                                                                    | responsabilidade do b        | eseficiá                     | rio)               |        |                                  | (-) Descento                            |  |
| +) Outros Acres.                       | Após o Vencimento Cobrar Multa de R\$0,60 e Juros de R\$0,04 no Dia<br>Sr. Caixa, não cobrar após 15 dias de atraso.<br>Pagamento de Orgamento |                              |                              |                    |        |                                  | (+) Mora/Multa<br>(+) Outros Acréscimos |  |
| •) Valor Cobrado                       |                                                                                                    |                              |                              |                    |        |                                  |                                         |  |
| axador                                 | lor                                                                                                    |                              |                              |                    |        |                                  | (=) Valor Cobrado                       |  |
| NUMBER OF ADDRESS                      | Pagada<br>RUA S<br>Sacador Avalista                                                                                                    | CEN                          | IRO S                        | OMBRIO 1           | -      |                                  | CPI<br>Ficha de Compensação             |  |
|                                        |                                                                                                    |                              |                              |                    |        |                                  | Autenticação Mecânica                   |  |

IMPRIMIR BOLETO

A impressão do boleto é no modo carnê, e ao gerar será impresso três boletos por página.

Clique aqui e confira o Guia de Emissão de Boletos Odontológicos.

#### ODONTOLOGIA > LIBERAR ORÇAMENTOS

Não possui autorização de débito. O associado deve contatar a ABEPOM Sede, Clinipom ou Posto de Atendimento mais próximo.

| LIBERAR O                   | RÇAME                      | NTO 2                |  |  |
|-----------------------------|----------------------------|----------------------|--|--|
| № DO ORÇAMENTO              | Nº DO ORÇAMENTO 123456     |                      |  |  |
| PROFISSIONAL                | Nome do Profisisonal       |                      |  |  |
| ASSOCIADO                   | Nome do Associado( sócio ) |                      |  |  |
| VALOR DO ORÇAMENTO          | R\$ 159,96                 |                      |  |  |
| TIPO DE PAGAMENTO           | OUTF                       | ROS                  |  |  |
| O Processar e aguardar Paga | mento                      | 🗙 Cancelar Liberação |  |  |

Se o Associado não possuir autorização de débito e limite para parcelamento, ele só poderá optar por selecionar outra forma de pagamento. O orçamento será liberado após pagamento, sendo via Cartão ou boleto Bancário.

|                   | LIBERAR C                          | RÇAMENTO 2                                                                                 |  |  |
|-------------------|------------------------------------|--------------------------------------------------------------------------------------------|--|--|
|                   | № DO ORÇAMENTO                     | 123456                                                                                     |  |  |
|                   | PROFISSIONAL                       | Nome do Profisisonal                                                                       |  |  |
| ASSOCIADO         |                                    | Nome do Associado( sócio )                                                                 |  |  |
| ()<br>()          | ALOR DO ORÇAMENTO                  | R\$ 159,96                                                                                 |  |  |
|                   | TIPO DE PAGAMENTO                  | SELECIONE O TIPO 🔻                                                                         |  |  |
|                   | PARCELAMENTO                       | 1 Parcela de R\$ 159,96 🔹                                                                  |  |  |
|                   | ✓ Liberar Orçamento                | × Cancelar Liberação                                                                       |  |  |
|                   | _                                  |                                                                                            |  |  |
| Legendas          |                                    |                                                                                            |  |  |
| Ítem              | Descrição                          |                                                                                            |  |  |
| DESCONTO EM EOLHA | Tipo de pagamento padrão da ABEPOM |                                                                                            |  |  |
| DESCONTO EMITOLIA |                                    | <ul> <li>Cartão de débito / crédito</li> <li>Depósito bancário / transferência.</li> </ul> |  |  |

Se não houver nenhuma restrição, o associado poderá optar por efetuar o desconto em folha ou definir outra forma de pagamento. Salientamos em caso de selecionar outra forma de pagamento, o orçamento não é liberado imediatamente, pois o pagamento deve ser antecipado.

### Minha ABEPOM - Aumento de Limite e Pagamento com cartão

Área destinada ao associado que além de consultar seus descontos, o associado pode solicitar o aumento de seu Limite e pagamento de orçamento odontológico em aberto com Cartão de Crédito ou Débito via pagSeguro

## Aumento do Limite

Quando o associado possui um limite reduzido, a área contendo o limite fica destacada em vermelho e aparece a opção "Solicite aumento de limite".

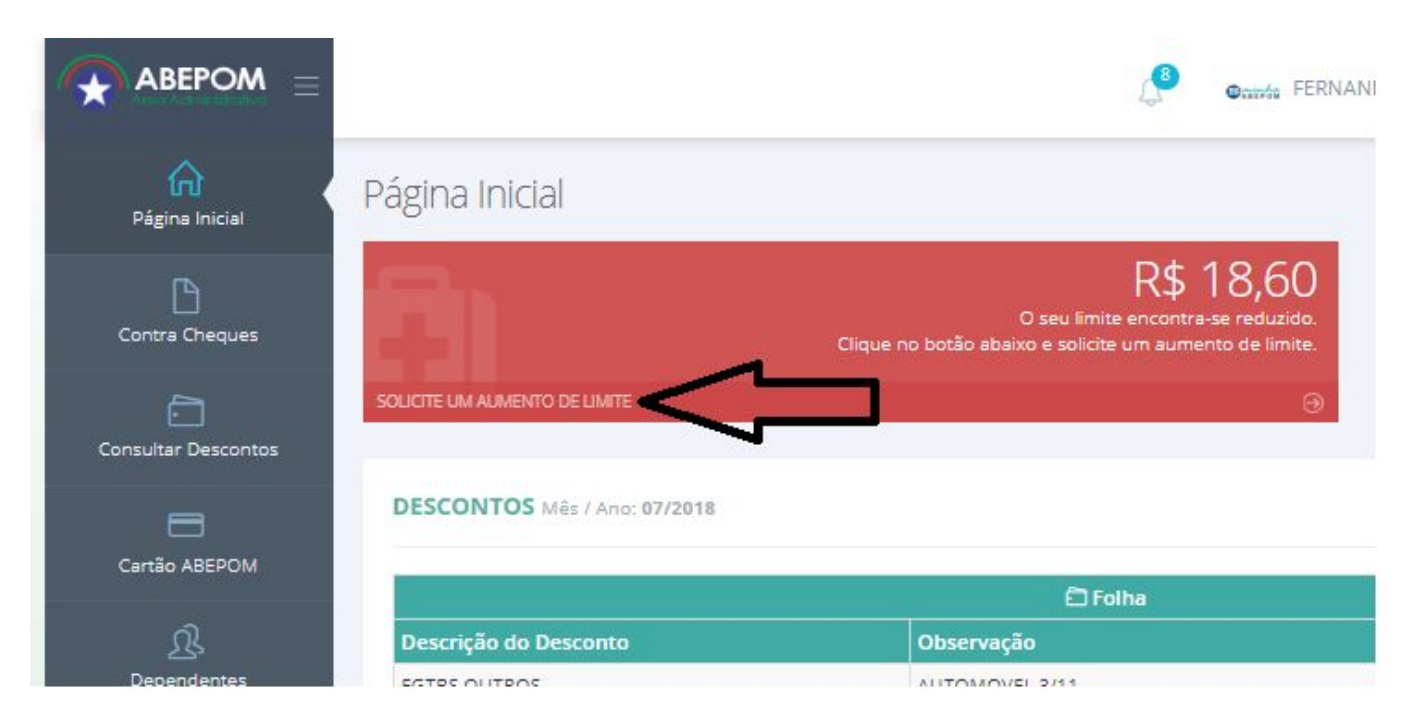

Ao clicar neste item, é visualizado a tela abaixo. Informe o Motivo, uma pequena descrição e o valor solicitado. Após este item, a ABEPOM irá liberar automáticamente ou analisar a solicitação.

|                          | SOLICITAÇÃO DE AUMENTO DE LIMITE            | ×      |
|--------------------------|---------------------------------------------|--------|
|                          | informe abaixo o motivo da sua solicitação: |        |
| Motivo da Solicitação: * | SELECIONE UM MOTIVO                         | •      |
| Complemento do Motivo: * |                                             |        |
|                          |                                             |        |
| Valor Solicitado: *      |                                             |        |
|                          |                                             |        |
|                          |                                             |        |
|                          |                                             |        |
|                          |                                             | Fechar |

Após solicitação, é possível ver o status da solicitação clicando novamente em

solicitar limite. A solicitação é permitida somente uma vez por mês e ano.

| Acom                | ipanha a sua s | solicitação de aumento de | limite abaixo    |        |
|---------------------|----------------|---------------------------|------------------|--------|
| Data da Solicitação | Motivo         | Complemento               | Valor Solicitado | Status |
| 06/08/2018 16:55:19 | NUTRICIONISTA  | Teste de solicitação      | R\$ 15,00        |        |
|                     |                |                           |                  |        |
|                     |                |                           |                  |        |

# Pagamento com Cartão Crédito/Débito via PagSeguro

No menu, clique no item em destaque.

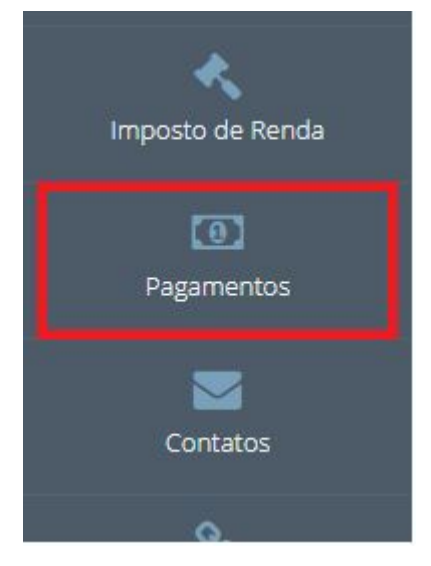

Será visualizado os orçamento pendentes para pagamento, podendo selecionar um ou mais orçamentos. Selecione e clique em Prosseguir.

| Pagamente     | os de C      | rçamentos       |                             |
|---------------|--------------|-----------------|-----------------------------|
| 🖀 Home > Paga | amentos de G | rçamentos       |                             |
| PAGAMENT      | OS DE ORÇ    | AMENTOS         | $\sim z^* \times$           |
| Selecionar    | ID           | Paciente        | Valor                       |
|               | 225587       | Associado Teste | R\$ 159,96                  |
|               |              |                 | Total: <b>R\$ 159,96</b>    |
|               |              |                 | Total Selecionado: R\$ 0,00 |
|               |              | ✓ PROSSEGUIR    |                             |

No próximo passo será visualizado o total dos orçamentos selecionados, instruções de pagamento e o botão "Prosseguir com o Pagamento", ao clicar o usuário será encaminhado para a página de pagamento.

## Pagamentos de Orçamentos

# Home > Pagamentos de Orçamentos

#### PAGAMENTOS DE ORÇAMENTOS

 $\vee \mathbb{Z}^n \times$ 

Os orçamentos foram selecionados com sucesso. Escolha a forma de pagamento abaixo para liberar seu(s) orçamento(s).

| Orçamentos S | Selecionados              |
|--------------|---------------------------|
| ID           | Valor                     |
| 225587       | R\$ 159,96                |
|              | Total: <b>R\$ 159,9</b> 6 |

#### IMPORTANTE!

Ao efetuar o pagamento pelo PagSeguro, você deverá aguardar o tempo informado ao lado direito da tela, ou clicar no link "**Voltar para a loja**". Desta forma, os seus orçamentos selecionados serão liberados automaticamente após o pagamento.

| ABEPOM ASS. BENE                                                                                                    | EFICENTE DOS MILITARES ESTADUAIS<br>(48) 2107-0200<br>http://www.abepomloja.com.br |                                        |
|----------------------------------------------------------------------------------------------------|------------------------------------------------------------------------------------|----------------------------------------|
| Este pagamento foi processado pelo PagSeguro. Saiba mais                                                                                                    |                                                                                    |                                        |
| O pagamento foi aprovado.<br>O site ABEPOM ASS. BENEFICENTE DOS MILITARES ESTADUAIS já foi avisado para liberar o se<br>Esta transação será registrada na fatura do seu cartão como PAG*ABEPOM. | au pedido.                                                                         | Voltar para a loja<br>O 00:31 segundos |
| PROSSEGUIR COM O PAGAMENTO                                                                                                    | I                                                                                  |                                        |
| ABEPOM ASS. BENEF                                                                                                    | ICENTE DOS MILITARES ESTADUAIS<br>(48) 2107-0200<br>http://www.abepomloja.com.br   |                                        |
| ste pagamento será processado pelo PagSeguro. Saiba mais                                                                                                    |                                                                                    |                                        |
| dentificação                                                                                                    | Resumo da compra                                                                   |                                        |
| nforme seu e-mail:                                                                                                    | Descrição                                                                          | Valo                                   |
| email do associado - alterar                                                                                                    | Orçamento Odontológico -<br>225587                                                 |                                        |
| Precisamos do e-mail para te notificar em caso de qualquer contato sobre o fluxo de processamento do seu pedido                                                                                 | Quantidade: 1<br>Valor do item: R\$ 159,96                                         | R\$ 159,96                             |
|                                                                                                    | Total a pagar                                                                      | R\$ 159,96                             |
| Comprar com minha conta PagSeguro                                                                                                    | Esta compra está seno                                                              | lo feita no Brasil.                    |
| Avançar                                                                                                    |                                                                                    |                                        |

Após informar dados de login ou informações do cartão, o PagSeguro faz a validação e redireciona para página de pagamento aprovado. É necessário aguardar o tempo limite ou clicar no link "voltar para a loja" para realizar a liberação do orçamento pago.

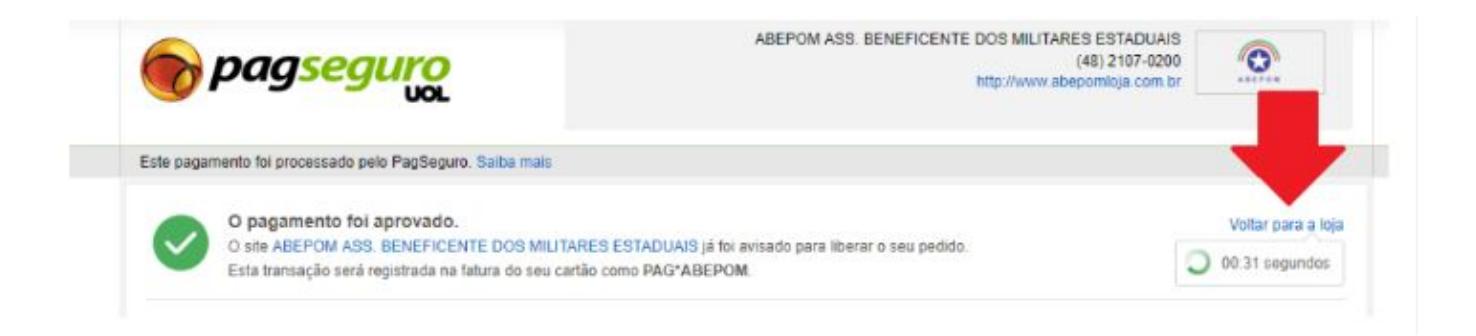

Após este item, o processo é finalizado.

Florianópolis, 06/08/2018